| คณะวิศวกรรมศาสตร์<br>มหาวิทยาลัยเทคโนโลยีราชมงคลศรีวิชัย |         |        |  |  |  |  |
|----------------------------------------------------------|---------|--------|--|--|--|--|
| เลขรับ                                                   | 2930    |        |  |  |  |  |
| วันที<br>เวลา                                            | 10.35 L | <br>J. |  |  |  |  |

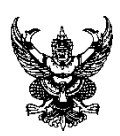

## บันทึกข้อความ

| ส่วนราชการ กองคลัง มหาวิทยาลัยเทคโนโลยีราชมงคลศรีวิชัย โทร.๒๐๗๑ |     |             |                           |                            |            |          |             |               |          |
|-----------------------------------------------------------------|-----|-------------|---------------------------|----------------------------|------------|----------|-------------|---------------|----------|
| ที่                                                             | อว  | ୦୨୯୯.୦୩/    | / നଭ୍ୟ                    |                            | วันที่     | ୦୯       | พฤษภาคม     | මඳ්ටභ්        |          |
| เรื่อ                                                           | ) ( | ขอประชาสัม  | มพันธ์การบัน <sup>,</sup> | ทึกข้อมูลการเบิกเงินเ      | สวัสดิการเ | กี่ยวกัเ | บการศึกษาบุ | เตรและค่ารักษ | ษาพยาบาล |
|                                                                 |     | ี ผ่าน RUTS | PLATFORM                  | <u>เ หรือ แอปพลิเคชั่น</u> | RUTS API   | P        |             |               |          |

**เรียน** หัวหน้าหน่วยงานในสังกัดมหาวิทยาลัยเทคโนโลยีราชมงคลศรีวิชัย

ตามที่ มหาวิทยาลัยเทคโนโลยีราชมงคลศรีวิชัย ได้เปิดให้บุคลากรในสังกัดเข้าใช้งาน RUTS PLATFORM และดาวน์โหลดแอปพลิเคชั่น RUTS APP โดยได้เพิ่มเมนู "ตรวจสอบข้อมูลบุคลากร" เข้าไปใน แพลตฟอร์มดังกล่าวแล้ว นั้น

ในการนี้ กองคลัง จึงขอประชาสัมพันธ์ให้บุคลากรในสังกัดหน่วยงานของท่านที่มีสิทธิเบิกเงิน สวัสดิการเกี่ยวกับการศึกษาบุตร และค่ารักษาพยาบาล บันทึกข้อมูลการขอเบิกเงินสวัสดิการดังกล่าว ผ่าน RUTS PLATFORM หรือแอปพลิเคชั่น RUTS APP ตั้งแต่วันที่ ๒๐ พฤษภาคม ๒๕๖๗ เป็นต้นไป ตามขั้นตอน ดังเอกสารแนบท้าย

จึงเรียนมาเพื่อโปรดพิจารณา

(นางสาววิลาวัณย์ คชกาญจน์) นักวิชาการพัสดุชำนาญการ รักษาราชการแทน ผู้อำนวยการกองคลัง

เรียน คณบดี

เพื่อโปรดพิจารณา

กองคลัง ปชส. การบันทึกข้อมูลเบิกเงินสวัสดิการ การศึกษาบุตรและค่ารักษาพยาบาลผ่าน RUTS PLATFORM หรือ แอปพลิเคชั่น RUTS APP ตั้้งแต่วันที่ 20 พ.ค. 67 เป็นต้นไป เห็นควรมอบงานการเงิน ปชส.ให้บุคลากรในสังกัดทราบ

2/1963019

20 พ.ค. 67

20 10 67

ทราบและมอบดังเสนอฯ

(ผู้ช่วยศาสตราจารย์ธยา ภิรมย์) รองคณบดีฝ่ายวิชาการและวิจัย รักษาราชการแทน คณบดีคณะวิศวกรรมศาสตร์ 21 พ.ค. 2567

## <u>การเข้าใช้งานการบันทึกข้อมูลขอเบิกเงินสวัสดิการผ่าน RUTS PLATFORM</u>

๑. ลงชื่อเข้าใช้งาน Username ชื่อผู้ใช้ e-passport ไม่ต้องพิมพ์ @rmutsv.ac.th

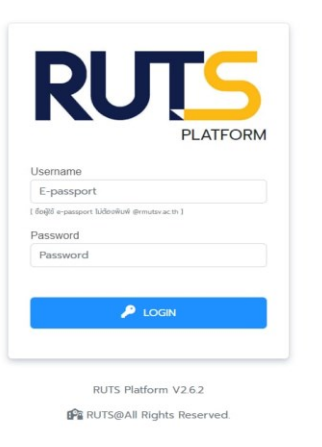

## ๒. ไปที่เมนูตรวจสอบข้อมูลบุคลากร

| ← → ♂ S ruts/muts/acth/home |                                                                                                    | G 🖈 🖸 🦃 :       |
|-----------------------------|----------------------------------------------------------------------------------------------------|-----------------|
| RUTS Platform V262          |                                                                                                    | 🔒 🕯 fareeda.a 🔱 |
|                             | iService                                                                                                    |                 |
|                             | Libited access of the service domain with the service domain wither a service domain with the service domain with the service |                 |
|                             | App-Service                                                                                                    |                 |
|                             | declato destructivati                                                                                                    |                 |

๓. เลือกเมนู ค่ารักษาพยาบาล หรือ ค่าเล่าเรียนบุตร

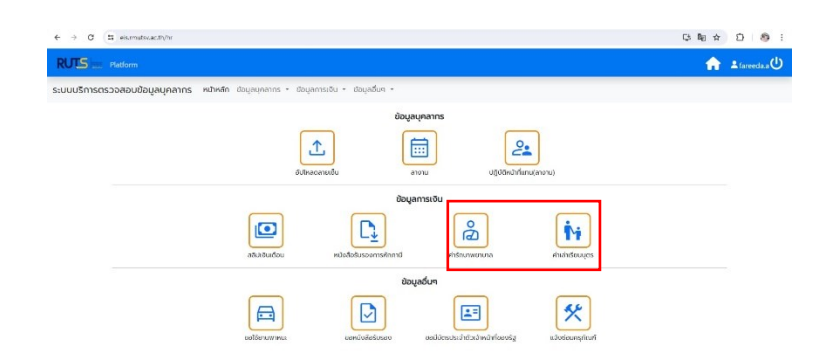

## <u>การเข้าใช้งานการบันทึกข้อมูลขอเบิกเงินสวัสดิการผ่านแอปพลิเคชั่น RUTS APP</u>

๑. ดาวน์โหลดแอปพลิเคชั่น RUTS APP ลงบนโทรศัพท์เคลื่อนที่ เลือกเมนู "บุคลากร"

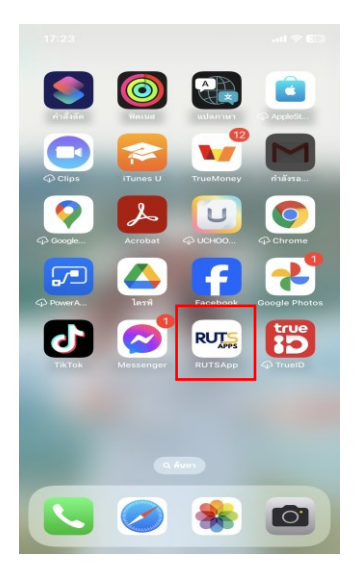

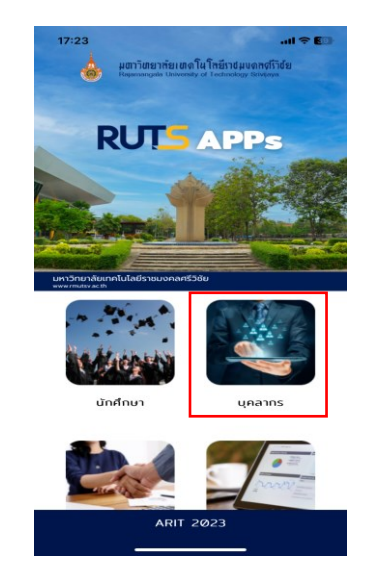

๒. เลือกเมนู ลงเวลาปฏิบัติราชการ > ตรวจสอบข้อมูลบุคลากร > ค่ารักษาพยาบาล หรือ ค่าเล่าเรียนบุตร

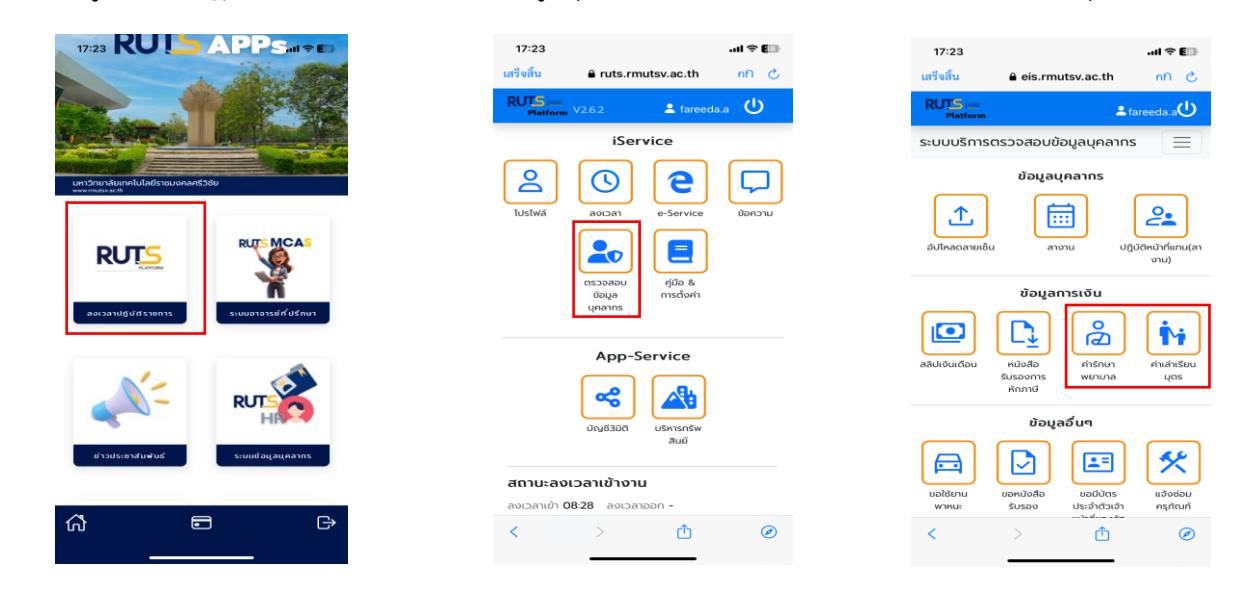

หมายเหตุ : หากมีปัญหาในการเข้าใช้งานระบบสามารถติดต่อ

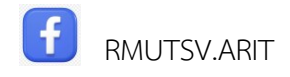

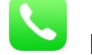